## Change PDF Default to Adobe

Some browser updates cause the browser to be the default program to open up PDFs. Steps below change it back to the Adobe Program Default.

- 1. Select Start type Default apps
- 2. Select Default apps

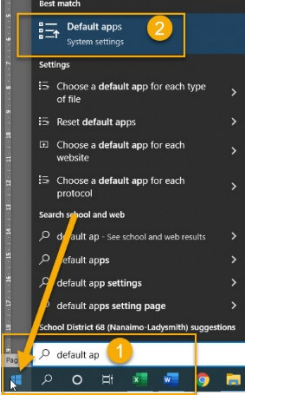

3. Select Set defaults by app

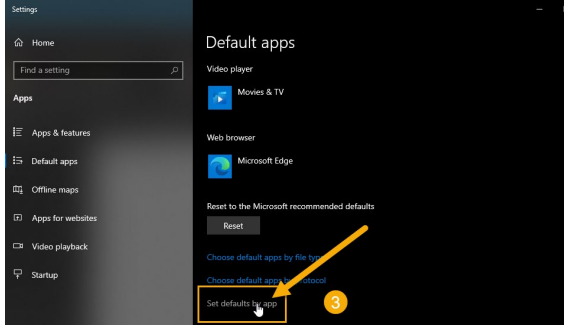

- 4. Select Adobe Acrobat Reader or Adobe Acrobat DC depending on what you have
- 5. Select Manage.

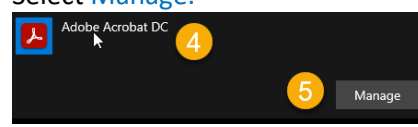

- 6. Select.pdf
- 7. Select Microsoft Edge or Google Chrome depending on the browser you see
- 8. Choose Adobe Acrobat Reader or DC

| ଲ Adobe Acrobat DC                                                   |          | Adobe Accobat DC |                                              |
|----------------------------------------------------------------------|----------|------------------|----------------------------------------------|
| Acrobat User Interface                                               | ۶        | Adobe Actobat DC |                                              |
| .acrobatsecuritysettings<br>Adobe Acrobat Security Settings Document | +        | Choose a default |                                              |
| .bpdx<br>Adobe Acrobat Batch PDX files                               | P        | Adobe Acrobat DC |                                              |
| .fdf<br>Adobe Acrobat Forms Proument                                 | L        | Adobe Acrobat DC | 7                                            |
| .pdf<br>Adobe Acrobat Document                                       | <b>(</b> | Google Chrome    | Ī                                            |
| .pdfxml<br>Adobe Acrobat PDFXML Document                             | +        | Choose a default | Choose an app                                |
| . <b>pdx</b><br>Adobe Acrobat Catalog Index                          | Ł        | Adobe Acrobat DC | Microsoft Edge<br>Recommended for Windows 10 |
| <b>.rmf</b><br>Adobe Acrobat Rights Management Docu                  | ۶        | Adobe Acrobat DC | Adobe Acrobat DC 8                           |
| sequ<br>Adobe Acrobat Action File                                    | Ł        | Adobe Acrobat DC | Google Chrome                                |
| . <b>xdp</b><br>Adobe Acrobat XML Data Package File                  | Å        | Adobe Acrobat DC | Microsoft Teams                              |
| <b>"xfdf</b><br>Adobe Acrobat Forms Document                         | Ł        | Adobe Acrobat DC | Look for an app in the Microsoft Store       |